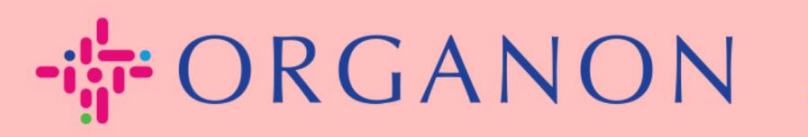

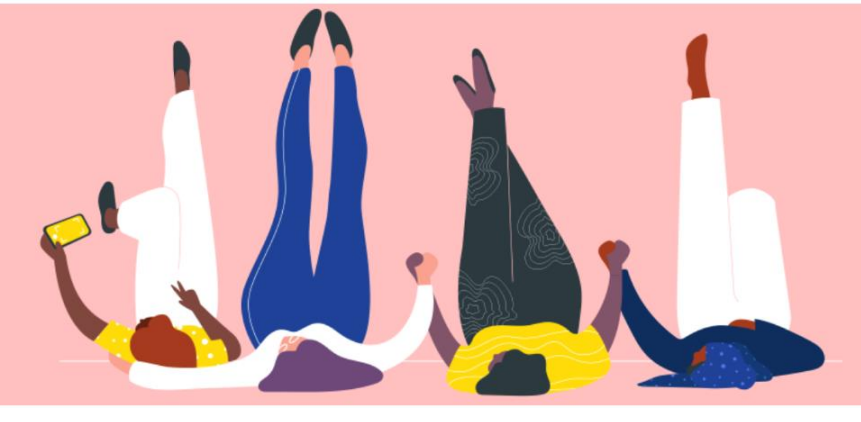

# HOW TO SEND MERGE REQUEST

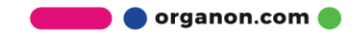

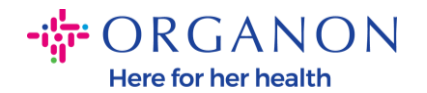

## How to send Merge request in Coupa

## 1. Click on the Setup tab → select Merge Request

| Coupa supplier portal TEST V   NOTIFICATIONS 6   HELP V |                                |            |          |           | 3 6   HELP 🗸 |           |      |
|---------------------------------------------------------|--------------------------------|------------|----------|-----------|--------------|-----------|------|
| A Invoices Orders                                       | Business Profile Setup Service | Sheets ASN | Sourcing | Forecasts | Catalogues   | Community | More |
| Admin Customer Setup                                    | Connection Requests            |            |          |           |              |           |      |
| Admin Merge Requests                                    |                                |            |          |           |              |           |      |
| Users                                                   | Initiate Merge Request         |            |          |           |              |           |      |
| Merge Requests                                          | coupa@coupamail.edu            |            |          |           |              |           |      |

2. In the **Email address field**, type the email address for the recipient you would like to send the marge request to then click **Request Merge** 

#### Initiate Merge Request Users Merge Requests coupa@coupamail.edu Merge Suggestions Requests to Join I'm not a robot reCAPTCHA Fiscal Representatives Payment Methods sFTP Accounts 🚺 Merging will join the accounts and give all combined users the ability to invoice and submit payment information to linked customers on behalf of your company. Before sending a merge request, confirm that this cXML Errors email address belongs to a user who is part of your organisation. Once approved, an account merge cannot be undone. Learn more about merging accounts. sFTP File Errors (to Customers) **Request Merge**

Admin Merge Requests

Merge Suggestions Requests to Join

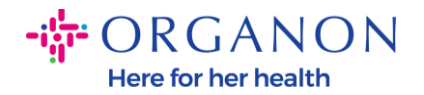

3. Type the note for recipient (ex. Please accept the request) in field **Note For Recipient** then click **Sent Request**.

| * Account Owner                                                                            | My Account Their Account                                                                                                    |                                                                                                    |
|--------------------------------------------------------------------------------------------|----------------------------------------------------------------------------------------------------|----------------------------------------------------------------------------------------------------|
|                                                                                            | By choosing this option I understand                                                                                                    | that I will no longer be the account owner.                                                                                                    |
| * Note For Recipient                                                                       |                                                                                                    |                                                                                                    |
|                                                                                            | l'm not a robot                                                                                                    | reCAPTCHA<br>Privacy - Terms                                                                                                    |
| Merging will join<br>submit payment<br>sending a merger<br>organisation. Once<br>accounts. | the accounts and give all contract of the accounts and give all contract of the second sequest, confirm that this email a second the approved, an account merge can | ombined users the ability to invoice and<br>ners on behalf of your company. Before<br>ddress belongs to a user who is part of your<br>annot be undone. Learn more about merging |
| Cancel                                                                                     | I Request                                                                                                    |                                                                                                    |

4. The recipient will be notified to accept the request, in order to accept the merge request, the recipient should login to Coupa, Click on the Setup tab → select Merge Request

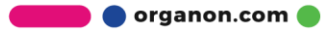

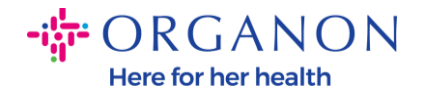

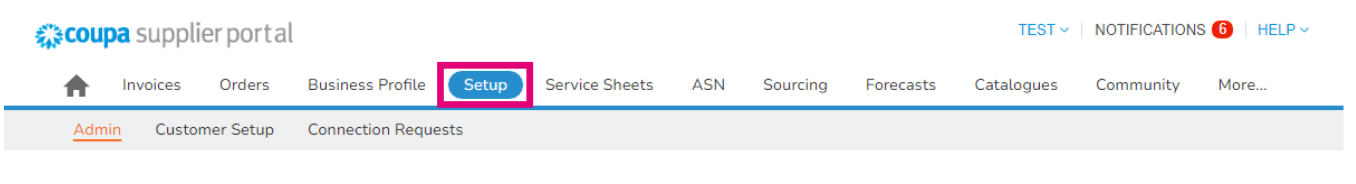

### Admin Merge Requests

| Users             | Initiate Merge Request |
|-------------------|------------------------|
| Merge Requests    | coupa@coupamail.edu    |
| Merge Suggestions |                        |
| Requests to Join  |                        |

5. The merge request will be listed in **Open merge requests**, click on **Respond** 

| Open merge re        | quests                       |                              |       |
|----------------------|------------------------------|------------------------------|-------|
| Requested 28/01/2025 | TEST COUPA LTD<br>London, UK | Initiated From Other Company | Respo |
|                      | London England 1234          |                              |       |
|                      | United Kingdom               |                              |       |

6. Type the note for requester (ex. accept) in field **Note For Requester** then click **Accept**.

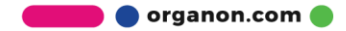

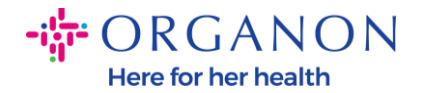

## Users with access to C D (vendoronboardingtest01@gmail.com) merged account

| Note from requester    | please accept                                            |
|------------------------|----------------------------------------------------------|
| Add note for requester |                                                          |
|                        | I recognise the email address above as a colleague at my |
|                        | company, and I agree to merge                            |

This request is from a user who has a different email domain. Only accept this request if you confirm this user is part of your organisation. Merging will join the accounts and give all combined users the ability to invoice and submit payment information to linked customers on behalf of your company. Once approved, an account merge cannot be undone. Learn more about merging accounts.

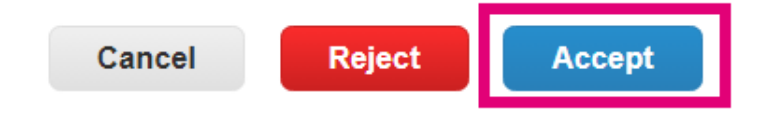

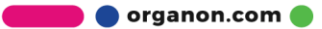